| × |
|---|

1/2

## Cadastrar CPF - Fluxo 7

| Data de Nascimento                                                                                                    |                                                                              |                        |                                                                       |          |                                               |  |  |
|----------------------------------------------------------------------------------------------------|------------------------------------------------------------------------------|------------------------|-----------------------------------------------------------------------|----------|-----------------------------------------------|--|--|
|                                                                                                    |                                                                              |                        |                                                                       |          |                                               |  |  |
| Ótimo. Confirme sua data de nascimento, no formato DD/MM/AAAA. Ou digite <b>SAIR</b> .                                                                                                    |                                                                              |                        |                                                                       |          |                                               |  |  |
| ↓                                                                                                    |                                                                              |                        |                                                                       |          |                                               |  |  |
| XX/XX/XXXX. → SAIR                                                                                                    | XX/XX/XXXX. → SAIR. → A data que você informou não bate com o nosso cadastro |                        |                                                                       |          |                                               |  |  |
| <ul> <li>Tudo certo. Agora pode digitar seu CPF para cadastrarmos. Digite direto, só números.</li> </ul>                                                                                                    |                                                                              |                        |                                                                       |          |                                               |  |  |
|                                                                                                    |                                                                              |                        |                                                                       |          |                                               |  |  |
| 663XXXXX63.                                                                                                    |                                                                              |                        |                                                                       |          |                                               |  |  |
| $\downarrow$                                                                                                    |                                                                              |                        |                                                                       |          |                                               |  |  |
| Quase terminando. Anexe seu CPF digitalizado, contendo o número do CPF que você digitou. Ah, a digitalização precisa ser no formato JPG, PNG ou PDF. Para anexar, escolha abaixo o CPF que será enviado. Ou digite SAIR |                                                                              |                        |                                                                       |          |                                               |  |  |
| se nao estiver com ele em m                                                                                                    | laos no mome                                                                 | nto.                   |                                                                       |          |                                               |  |  |
| ↓<br>Cliente colociona                                                                                                    |                                                                              |                        |                                                                       |          | Cliente digita outra palaura com              |  |  |
| CPF.ipg.                                                                                                    |                                                                              |                        | Jita                                                                  | 00-      | selecionar imagem.                            |  |  |
| ↓                                                                                                    |                                                                              |                        |                                                                       |          |                                               |  |  |
| Ouase lá. Digita teu e-mail de contato para cadastrarmos. Não esquece do @ e dos pontos.                                                                                                    |                                                                              |                        |                                                                       |          |                                               |  |  |
| ↓                                                                                                    |                                                                              |                        |                                                                       |          |                                               |  |  |
| tadeu.sarmento@consens                                                                                                    | sotec.com.br                                                                 | E-mail in<br>e dos por | E-mail inválido. Digite novamente, sem esquecer do @<br>e dos pontos. |          |                                               |  |  |
| ↓                                                                                                    |                                                                              |                        |                                                                       |          |                                               |  |  |
| Final de Ciclo Registrado.                                                                                                    |                                                                              |                        |                                                                       |          |                                               |  |  |
| ↓                                                                                                    |                                                                              |                        |                                                                       |          |                                               |  |  |
| Ótimo. <b>CPF</b> cadastrado                                                                                                    | OU depende                                                                   | endo                   | Sua solici                                                            | tação fo | oi registrada com sucesso! Aguarde            |  |  |
| com sucesso! Pode                                                                                                    | do parâmet                                                                   | ro→                    | validação do nosso setor de cadastro. Anote por favor o               |          |                                               |  |  |
| informá-lo sempre que for                                                                                                    |                                                                              |                        | número d                                                              | o proto  | colo: <b>2019120956120</b> . Enviaremos um e- |  |  |
| atendimento                                                                                                    |                                                                              |                        | andameni                                                              | to do ne | adido acessando nosso servico de              |  |  |
| atendimento.                                                                                                    |                                                                              | Acompanhar             |                                                                       |          | ar Registro de Atendimento e digitando a      |  |  |
|                                                                                                    |                                                                              |                        | matrícula                                                             | do imó   | vel.                                          |  |  |
| Ţ                                                                                                    |                                                                              |                        |                                                                       |          |                                               |  |  |
| Você precisa de algo mais? Se sim, deseja continuar:                                                                                                    |                                                                              |                        |                                                                       |          |                                               |  |  |
| $\downarrow$                                                                                                    |                                                                              |                        |                                                                       |          |                                               |  |  |
| <b>Com o mesmo imóvel</b> → <b>Com um imóvel diferente</b> → Sair                                                                                                    |                                                                              |                        |                                                                       |          |                                               |  |  |
| $\downarrow$                                                                                                    |                                                                              |                        |                                                                       |          |                                               |  |  |
| Sair                                                                                                    |                                                                              |                        |                                                                       |          |                                               |  |  |
|                                                                                                    |                                                                              |                        |                                                                       |          |                                               |  |  |
| Deixe sua avaliação, escolhendo abaixo:                                                                                                    |                                                                              |                        |                                                                       |          |                                               |  |  |
| ↓                                                                                                    |                                                                              |                        |                                                                       |          |                                               |  |  |
| usuario escoine de 1 a 5. Ate tres, o pot pede para o usuario: Que pena. Me diga o que aconteceu,                                                                                                    |                                                                              |                        |                                                                       |          |                                               |  |  |
|                                                                                                    |                                                                              |                        |                                                                       |          |                                               |  |  |
| Frase para avaliações de 1 a 3:Obrigado pela avaliação. Vou tentar melhorar da próvima voz. Caso prociso.                                                                                                    |                                                                              |                        |                                                                       |          |                                               |  |  |
| de algo mais não precisa começar nossa conversa de novo. É só digitar o serviço que continuamos daqui.                                                                                                    |                                                                              |                        |                                                                       |          |                                               |  |  |
| ↓<br>Usuário escelhe de 4 a 5. Denois que o usuário ovoliou                                                                                                    |                                                                              |                        |                                                                       |          |                                               |  |  |
| Usuario escorre de 4 a 5. Depois que o usuario avalia:<br>↓                                                                                                    |                                                                              |                        |                                                                       |          |                                               |  |  |
| Frase para avaliações de 4 a 5:Obrigado pela avaliação. Também gostei da nossa conversa. Caso precise de<br>algo mais não precisa começar nossa conversa de novo. É só digitar o serviço que continuamos daqui.         |                                                                              |                        |                                                                       |          |                                               |  |  |
| ↓                                                                                                    |                                                                              |                        |                                                                       |          |                                               |  |  |
| Frase de despedida do usuário                                                                                                    |                                                                              |                        |                                                                       |          |                                               |  |  |

Last update: 20/08/2020 postgres:boto-nlp:cadastrar\_cpf:nascimento https://www.gsan.com.br/doku.php?id=postgres:boto-nlp:cadastrar\_cpf:nascimento&rev=1597944992 17:36

Clique **AQUI** para retornar.

From:

https://www.gsan.com.br/ - Base de Conhecimento de Gestão Comercial de Saneamento

Permanent link: https://www.gsan.com.br/doku.php?id=postgres:boto-nlp:cadastrar\_cpf:nascimento&rev=1597944992

Last update: 20/08/2020 17:36

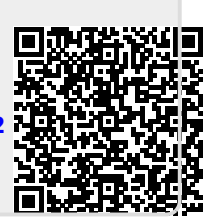